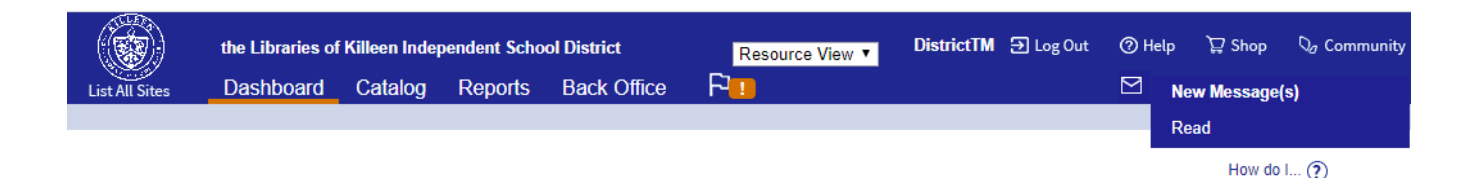

**BASICS GUIDELINES FOR USING DESTINY** 

# **RESOURCE (Textbook) SYSTEM**

donyile.fletcher@killeenisd.org 254-336-0582

tammie.thorman@killeenisd.org 254-336-0590

KILLEEN ISD WEBSITE PARENTS AND STUDENTS – Library Online

or

STAFF - Staff Resources - Library Online

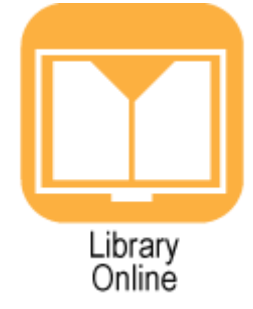

CHOOSE YOUR CAMPUS

LOG IN USING YOUR DISTRICT EMAIL LOG IN AND PASSWORD

\*\*\*\*CHANGE VIEW TO "RESOURCE VIEW" (at the top)\*\*\*\*

|               |   |            |           |        | <u> </u> |              |
|---------------|---|------------|-----------|--------|----------|--------------|
| Resource View | - | DistrictTM | ➔ Log Out | ⑦ Help | ₽ Shop   | Q₀ Community |
|               |   |            |           |        |          |              |

### \*\*\*REMEMBER \*\*\*

YOUR SCANNER IS YOUR RESPONSIBILITY, WE WILL NO LONGER REPLACE THEM THROUGH OUR OFFICE. IF YOU NEED TO REPLACE IT, THE FOLLOWING IS THE WEB SITE FOR FOLLETT (<u>http://www.follettsoftware.com/5100-barcode-scanner</u>) IF YOU NEED ADDITIONAL SCANNERS FOR MASS CHECK IN/OUT YOU MAY BORROW YOUR LIBRARY'S SCANNER.

### INDEX

| SETTING LOAN PERIODS                                       | PAGE (3)        |
|------------------------------------------------------------|-----------------|
| TRANSFER EMAIL NOTICE                                      | PAGE (4)        |
| STUDENT TO RESOURCE STATISTICS REPORT                      | PAGE (5)        |
| ORDER BOOKS FROM WAREHOUSE                                 | PAGE (6)        |
| RECEIVING BOOKS FROM WAREHOUSE                             | PAGE (7)        |
| TRACKING ORDERS & CANCELLED ORDERS                         | PAGE (8)        |
| ISSUE BOOKS: barcoded and CTC                              | PAGE (9)        |
| ISSUE BOOKS: Consumable Textbooks                          | PAGE (10)       |
| TURN IN BOOKS from students and staff                      | PAGE (11)       |
| MARK BOOKS LOST                                            | PAGE (11)       |
| FINES                                                      | PAGES (12 & 13) |
| ADDING NOTES TO PATRON                                     | PAGE (14)       |
| PATRON REPORT (all items checked out to each patron)       | PAGE (15)       |
| TURN IN BOOKS TO WAREHOUSE                                 | PAGE (16)       |
| ITEM REPORT WITH PRICES                                    | PAGE (17)       |
| INVENTORY REPORT                                           | PAGE (18)       |
| ITEM STATUS REPORT (long report shows status of each item) | PAGE (19)       |
| COMMON QUESTIONS (ex: how to search, consumable textbooks) | PAGE (20)       |
| REASONS FOR ORDERS NOT BEING FILLED                        | PAGE (21)       |
| CONTACTS                                                   | PAGE (22)       |
| KISD ADMIN PROCEDURES                                      | PAGES (23-28)   |
| INSTRUCTIONAL MATERIALS CALENDAR                           | PAGE (29)       |

### BEGINNING OF SCHOOL YEAR SETTING NEW LOAN PERIOD BEFORE YOU START ISSUING:

## Due date on Class Loan Period should be set for end of April, since inventory will start May. All checked out consumables will fall off of your inventory on due date.

- ADMIN
- Resource Polices

#### Interval Loan Periods

### Change dates on current or add new and delete old. (easiest thing is to edit with the pencil and change the year only and save)

| * Description      | School Year 2      | 020_2021              |                  |                  |         | Save            |
|--------------------|--------------------|-----------------------|------------------|------------------|---------|-----------------|
|                    | Choose desire      | d loan interval       |                  |                  |         | Cancel          |
|                    | • 4/23/2021        | 31                    |                  |                  |         |                 |
|                    | 0                  | days                  |                  |                  |         |                 |
|                    | O Unlimited (      | no return date)       |                  |                  |         |                 |
| * = Required Field |                    |                       |                  |                  |         |                 |
|                    |                    |                       | _                |                  |         |                 |
|                    |                    |                       | <u>Class Loa</u> | <u>n Periods</u> |         |                 |
|                    |                    |                       | Class Loar       | n Periods        |         |                 |
| Description        |                    | Start                 | End              | Due              | Status  | Add Loan Period |
| 2020-2021          |                    | 8/17/2020             | 5/27/2021        | 4/23/2021        | Current | 🗾 🖄             |
| Textbook 2021_2022 |                    | 8/16/2021             | 5/30/2022        | 4/22/2022        | Current | 🖍 🛍             |
|                    | * Description      | Textbook 2021_2022    |                  |                  | Sa      | ve              |
|                    |                    | ✓ Make this the defau | lt               |                  | Can     | cel             |
|                    | * Checkouts Start  | 100 days befor        | e class starts   |                  |         |                 |
|                    | * Class Starts     | 8/16/2021 31          |                  |                  |         |                 |
|                    | to                 | 5/30/2022 31          |                  |                  |         |                 |
|                    | * Due              | 4/22/2022 31          |                  |                  |         |                 |
|                    | * - Deswired Field |                       |                  |                  |         |                 |
|                    |                    |                       |                  |                  |         |                 |

#### **Departments/Locations at top**

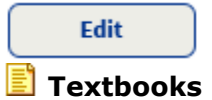

#### ks Change drop down box to (Class) Description you just set.

| Resource Type    | Loan Period Save                         |
|------------------|------------------------------------------|
| E Resources      | 2021-2021 (Class) - 5/27/2021 🗸          |
| E Textbooks      | Textbook 2021_2022 (Class) - 4/22/2022 🗸 |
| Controlled Items | Inherited from Resources                 |
| -                |                                          |

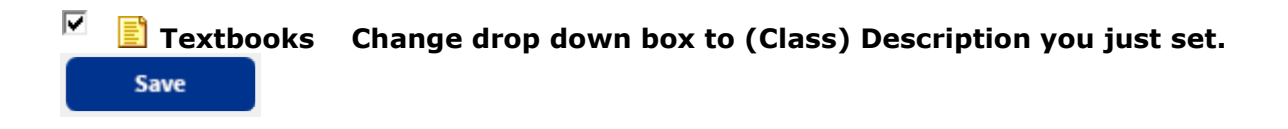

#### PATRON TYPES (TOP)

|                                 |              |                       |              | How do I 🥐             |
|---------------------------------|--------------|-----------------------|--------------|------------------------|
|                                 | Loan Periods | Departments/Locations | Patron Types | Textbook Loan Policies |
| Define Policy for Patrons       |              |                       |              | Add Patron Type        |
| Faculty                         |              |                       |              | <b>2</b> 🛍             |
| Parent                          |              |                       |              | 2 🛍                    |
| Student 🛛 Default Patron Type 🕐 |              |                       |              | 2 🛍                    |

Click on each pencil, change dropdown to the textbook setting you set above for each

| Select All       Clear All       Stafflssued Policy - Unlimited         Stafflssued Policy - Unlimited       Textbooks | Can check<br>out | Save                 |                                          |
|----------------------------------------------------------------------------------------------------|------------------|----------------------|------------------------------------------|
| ✓ E Textbooks         Textbook 2021_2022 (Class) - 4/22/2022 ✓                                                         | 🗹 🖹 Resources    | Select All Clear All | Stafflssued Policy - Unlimited           |
|                                                                                                    | 🗹 불 Textbooks    | 5                    | Textbook 2021_2022 (Class) - 4/22/2022 🗸 |
| Controlled Items Inherited from Resources                                                                              | 🛛 📑 Controlled   | l Items              | Inherited from Resources                 |

### EMAIL TRANSFER NOTICE

If you would like to receive an email telling you when items have been transferred to your campus or an order will soon be on its way to your campus:

- Catalog
- **Transfer Resources** 110W 00 1... (r) Track Upload Requests Notices Top right: You should see Test Email Add Click on Notices: Type in your name, and Email click on if it is correct then You may delete 🔟 any person in there that no longer needs a notification. Add **Resource Transfer Notice...** When items are transferred to this site, send email notification to Attention Test Email Email

### STUDENT TO RESOURCE STATISTICS

# This is the report we run each time we receive an order for textbooks to match up numbers requested with actual student count.

- Reports Dashboard Catalog Circulation Reports Admin Plan (Top Tab)
   Resource Reports (Side Tab)
   Statistics
   Student to Resource Statistics (bottom of page)
   Run Report , you do not need to fill out top info
   Refresh List until it shows completed Status
   Completed View
- (6/18/2020 9:10 AM)

This report will show you how many students you have enrolled and how many copies you have on campus.

| Displayable Name/Title: Springb | oard Algebra 2 WORK    | BOOK ISBN: 1-457  | /30125-3            |                |
|---------------------------------|------------------------|-------------------|---------------------|----------------|
| MATH                            |                        |                   |                     |                |
| Algebra II (3352A) Enrollme     | nt: 1                  |                   |                     |                |
| Algebra II (3352B) Enrollme     | nt: 1                  |                   |                     |                |
| Total Item                      | s* Incoming Transfers  | Total Enrollment  | Extra Items**       | (Items Needed) |
|                                 | 0 0                    | 2                 | 0                   | (2)            |
| Displayable Name/Title: Math Ha | andbook Quick Review   | v 7th Gr (Book 2) | ISBN: 0-07-891506-6 |                |
| МАТН                            |                        |                   |                     |                |
| Math 7 (MT71) Enrollment:       | 2                      |                   |                     |                |
| Math 7 (MT70) Enrollment:       | 4                      |                   |                     |                |
| Math 7 (MT73) Enrollment:       | 171                    |                   |                     |                |
| Math 7 Tag (MT75) Enrollm       | ent: 18                |                   |                     |                |
| Math 7-Pre-AP (MT74) Enro       | ollment: 85            |                   |                     |                |
| Total Iten                      | ns* Incoming Transfers | Total Enrollment  | Extra Items**       |                |
| 2                               | 284 0                  | 280               | 4                   |                |

(If you have both A AND B---- Algebra I, total 892 (3350A) Enrollment: 445

Algebra I (3350B) Enrollment: 447, this indicates 1<sup>st</sup> (A) and 2<sup>nd</sup> (B) semester, you will only count the students in the semester you are currently in, these normally show up in high school classes and some middle school classes.)

### HOW TO ORDER TEXTBOOKS FROM WAREHOUSE

# Check current available books out before placing order for additional items in Destiny.

(Keep in mind when ordering additional books, if you currently have enough on your campus to service your population we will cancel your order, you can run the Student to Resource Report to find this information out. Also, if you have the same items currently "available" in your book room, we may ask you to check those out first before we issue additional ones.)

- Catalog (Top Tab)
- Transfer Resources (Side Tab)
- Requests (Right top Tab)

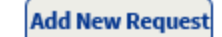

• Change the Find drop down to read Textbooks

| Resources        |    |           |          |     |
|------------------|----|-----------|----------|-----|
| Find J Textbooks | by | Title     | :        | Go! |
|                  |    | Only my r | esources |     |

• Change the "by" dropdown to Title

Type in title of book (you can also type in keyword like Algebra or Math 5) you are looking for and select Go! **NOTE: To search for a resource that currently has no items assigned to your school, deselect the <u>Only my</u>** 

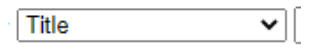

Only my resources

#### resources

- Locate the Textbook. (Make sure you have a full-page view, sometimes you cannot see the request tab if not)
- Select
- Request
- Enter the # of copies needed
- Enter the need by date:
- Save, the order will be sent to the district.

Once you place your order, we normally get orders out within 48 hours of receiving. Once you receive and sign for order you have 48 hours to count and receive them into Destiny. You must receive them in, to issue them out. (Large orders will allow more time)

### All books must be received in Destiny when received

### RECEIVE BARCODED BOOKS IN FROM WAREHOUSE

### **BARCODED BOOKS**

• Log in

• Click on flag next to "Back Office" top center, exclamation highlighted in orange You should see Incoming Transfers:

| • | Click on | O |
|---|----------|---|
|---|----------|---|

Scan or enter items one-at-a-time Receive

(scan each book in, as you scan the books in, they should be removed from your total copies sent) Books must be received in BEFORE you can issue them to teachers or students. (48 hours to receive)

### Consumable Textbooks

### **RECEIVE BY COPY/ITEM COUNT WITHOUT BARCODES**

When you receive your order you must count your items so that you can insert the exact number you received, if your order is incorrect you must contact our office within 48 hours

| Click on E     Click on E     Click | ye<br>re receiving in          |
|-------------------------------------|--------------------------------|
| Description                         | Alchemist                      |
| Total Items                         | 20                             |
| Items to Receive                    | 1                              |
| Barcodes                            | Not Applicable (never barcode) |
|                                     | Receive Cancel                 |

### Tracking Orders

- Catalog (top)
- Transfer Resources (left)

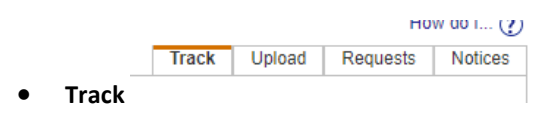

This should show all incoming and outgoing orders.

If you don't see what you are looking for, go to the bottom and customvize view. Make sure it looks exactly like the photo below, without limits.

| Customize View<br>Use the following options to create a custo | mized list.        |                             |
|---------------------------------------------------------------|--------------------|-----------------------------|
| Limit to transfers created                                    | after the date 🛛 🖌 | 31                          |
| Limit to transfers from/to                                    | Select a Location  | - 🗸                         |
| Display: 🗹 Incoming Tran                                      | sfers 🗹 C          | ompleted Incoming Transfers |
| 🗹 Outgoing Tran                                               | sfers 🗹 C          | ompleted Outgoing Transfers |
|                                                               | Update             |                             |

### REASON YOU MAY NOT GET AN ORDER WHEN YOU PLACE IT

- Student to Resource Statistic Report shows items not needed for population.
- Orders have not been received in. (Orders must be received in within 48 hours)
- All books issued to staff and students **MUST** be checked out to them. Do not hand them out without doing so. This will be the only record you have of where your items are.
- Any book not issued in Destiny (whether by bar code or copy county) will show as available on your inventory and we may request you turn in any items not checked out.

In order for us to see an accurate count and need on your campus you must ISSUE all books to patrons.

### ALL ITEMS LEAVING YOUR BOOKROOM INVENTORY MUST BE CHECKED OUT

### HOW TO ISSUE BARCODED BOOKS

- Log in
- Circulation (Top Tabs)
- Patron Status (left)

|   | Find Patron | Go                                             |                     |
|---|-------------|------------------------------------------------|---------------------|
| • |             | ✓ Only my patrons □ Only search Patron Names ∨ | Only Active Patrons |

### Scan Student ID or Faculty must have an "E" in front of their ID number

PATRON STATUS (Side Tabs) TYPE E and SCAN OR TYPE ID NUMBER for FACULTY in the "Find Patron" box, (you can also search by name if you do not have ID #, last name first) choose correct one if more than one patron appears, once the person's info shows, (Top Right, make sure you are checking out "To Patron" and <u>not</u> To Department or To Location)

If you are looking for a student who is no longer on your campus, uncheck "Only my patrons" You can change the Drop-Down box from District ID to Patron Name if you are searching by name instead of ID.

Once Patron's information comes up then you will go to

| • | Clic | Click on "Check Out Items"                     |  |  |  |  |
|---|------|------------------------------------------------|--|--|--|--|
|   | Find | Go Find Patron Find Item                       |  |  |  |  |
| • |      | ✓ Only my patrons 	☐ Only search 	Patron Names |  |  |  |  |

Start scanning books once you have scanned books to that person, RESET and continue next patron

### Issue Books without Bar Code (CTC)

Follow steps above, once you find your patron;

Check out Items

In your "find" blank where you would normally scan in your bar code scan your ISBN or type CTC

If you type in CTC this will bring up all CTC items on your campus

### Issue Books without Bar Code (Consumable Textbooks and Workbooks)

Follow steps above, once you find your patron;

Check out Items

In your "find" blank where you would normally scan in your bar code scan ISBN from back of book or type in WORKBOOK

When you type in Workbook this will bring up a list of all consumable textbooks on your campus.

Once you choose the item you are looking for you will see something similar to the below example:

Springboard Algebra 2 Check Out Quantity: 1

- Insert the Quantity you are checking out to the patron
- Click on Check Out next to the title

If you do not change the quantity and click CHECK OUT the transaction will not go through

| A | Springboard Algebra 2                           |  |  |  |  |
|---|-------------------------------------------------|--|--|--|--|
|   | Items to be checked out: 5                      |  |  |  |  |
|   | Due date: Unlimited                             |  |  |  |  |
|   | Are you sure you want to check out these items? |  |  |  |  |
|   |                                                 |  |  |  |  |
|   | Yes No                                          |  |  |  |  |

The book/s will now show as a copy of that book checked out to student/staff

\*\*\*If these books are checked out, they will automatically delete from your inventory on your due date, if you do not have them checked out they will remain on your inventory and this may cause a problem with your inventory\*\*\*

### CHECK IN / TURN IN BOOKS FROM STAFF AND STUDENTS

#### BARCODED BOOKS:

| Circulation (Top Tab)                                                                                                    |
|----------------------------------------------------------------------------------------------------|
| Check in Text (Side Tab)                                                                                                    |
| Find Item Go                                                                                                    |
| <ul> <li>Place curser in box and start scanning in books that have</li> </ul>                                                                                |
| barcodes, you do not need patron name or ID number                                                                                                    |
| CONSUMABLE TEXTBOOK TURN IN:                                                                                                    |
| Circulation (Top Tab)                                                                                                    |
| • Patron Status (left side): scan ID or type in name or ID #, choose correct one if more than one patron                                                     |
| Items Out                                                                                                    |
| 6/1/2016 Webster Test - Replacement Price \$10.00 (ISBN: 0- \$10.00 3/29/2016 Check In 536-30157-3)                                                          |
| Lost                                                                                                    |
| Click on CHECK IN                                                                                                    |
|                                                                                                    |
| MARK BARCODED BOOK AS LOST:                                                                                                    |
| Patron Status                                                                                                    |
| 6/1/2016 Webster Test - Replacement Price \$10.00 (ISBN: 0- \$10.00 3/29/2016 Check In 536-30157-3)                                                          |
| Once you mark Lost you will see                                                                                                    |
| The item will be marked as lost.                                                                                                    |
| Tammie Thorman [District] (Barcode: E****6) will be charged a fine of <sup>\$10.00</sup> . If you do not want to assess a fine, set the fine amount to zero. |
| OK Cancel                                                                                                    |
| Click OK                                                                                                    |

### ADDING A FINE FOR CONSUMABLE

| Circulation<br>Patron Status<br>Find your Patron eit<br>Edit Fines<br>Add Fine | her by ID # or Name |   |               |      |
|--------------------------------------------------------------------------------|---------------------|---|---------------|------|
| Reason                                                                         | Patron Fine         | - |               |      |
| Choose Patron F                                                                | ine from Drop Down  |   |               |      |
| Reason Patron Fine                                                             | Other               |   |               |      |
| Amount \$0.00                                                                  |                     |   |               |      |
| Waive \$0.00<br>Pay \$0.00                                                     |                     |   |               |      |
| Fine Note                                                                      |                     |   |               |      |
|                                                                                |                     |   |               |      |
|                                                                                |                     |   | Print Receipt | Save |

### ADD FINE, PAY FINE, WIAVE FINE

- Circulation
- Patron Status
- Find your Patron either by ID # or Name
- Edit Fines

| 1 | Û |
|---|---|
| 1 | Û |

| Click on the fine you   | are wanting to | рау        |        |
|-------------------------|----------------|------------|--------|
| Reason Patron Fine      | etails         |            |        |
| Fine Assessed 6/18/2020 | Fined \$1.00   | Amount Due | \$1.00 |
|                         | Waived \$0.00  | Waive      | \$0.00 |
|                         | Paid \$0.00    | Pay        | \$0.00 |
| Fine Note               |                |            |        |
| Algebra 1               |                |            |        |
|                         |                |            |        |

### SUGGESTED FINES AND CHARGES

The following suggested guidelines shall be used in assessing fines and charges to students and parents for damages to textbook materials.

- Full price of book • Water Damage
- Lost or Stolen Full price of book
- Cover or binding damage \$5.00 - full price (depending on severity)
- Missing Pages Full price of book •
- Torn Pages ٠

•

- \$2.00 per page if they can be taped back together Writing on cover or pages \$2.00 - full price (depending on severity) SEE NOTE
- \$5.00 for missing barcodes Tampering with barcodes

(Remember, if you want the textbook removed from your inventory it will need to be paid for in full)

NOTE - The full price of the book shall be assessed for writing that contains profanity, graffiti, high lighting or causes any print to be illegible.

- If text is lost or damaged in any way, student will pay all costs before a new textbook is issued.
- All texts checked out to the student must be returned in good, usable condition, with the barcode still attached to the book, at the end of the course.
- Fees, fines and charges will remain on a student's record until resolved, these fees and fines will follow student to all campuses within KISD.
- If a student pays full price for damage to an instructional material, the book is now the property • of the student and they may have the book.

#### REMEMBER IF A STUDENT OWES ANOTHER CAMPUS FEES FOR A LOST OR DAMAGED BOOK YOU SHOULD HAVE THEM RETURN TO THAT CAMPUS AND CLEAR THAT FINE BEFORE ISSUING THEM MORE TEXTBOOKS.

[LHMS] Lost LM 3/19/2015 If you see another campus listed in RED this is the campus they need to contact

### ADDING A NOTE TO STUDENT/STAFF ACCOUNT

(note must be added at campus, cannot add at warehouse)

- CIRCULATION
- FIND PATRON
- PATRON STATUS (bottom of section)

Add Note

Display this note whenever the patron's information is accessed.

| ۸                       |
|-------------------------|
|                         |
|                         |
|                         |
|                         |
|                         |
|                         |
| $\overline{\mathbf{v}}$ |
|                         |

| Save Note | Cancel |
|-----------|--------|
|           |        |

?

- Click check mark in top box
- Type in note you wish to show

#### Save Note

This message will show up small at bottom of page under notes but Will also show up at top as flag next time patron is brought up.

| Daniel Meyer (Barcode: E |  |  |  |  | $\supset$ |  |
|--------------------------|--|--|--|--|-----------|--|
|                          |  |  |  |  | ÷         |  |

To remove note, go back to patron status, under Notes, click on *next* to the note you Wish to edit, you can change or delete minimum note from here.

### TEACHER/STUDENT PATRON CHECKED OUT REPORT

REPORTS

|               | NEI ONIS                                                                                                    |                |
|---------------|----------------------------------------------------------------------------------------------------|----------------|
| •             | PATRON REPORTS                                                                                                |                |
|               | Current Checkouts/Fines                                                                                       |                |
| •             | GO TO BOTTOM OF PAGE                                                                                          |                |
| Show          | ✓ ✓ Checked Out/Overdue Materials                                                                             |                |
|               | All that are currently overdue                                                                                |                |
|               | That are overdue by ▼ 1     to days ⑦                                                                         |                |
|               | That are due from 10/31/2019 31 to 10/31/2019 31 ?                                                            |                |
|               | Ill that are checked out                                                                                      |                |
|               | Resources Assigned to a Custodian                                                                             |                |
|               | Unpaid Library Fines                                                                                          |                |
|               | Unpaid Resource Fines                                                                                         |                |
|               | Unpaid Patron Fines 🕐                                                                                         |                |
| Format        | *      Report Output PDF                                                                                      |                |
|               | Email to Homerooms                                                                                            |                |
|               | O Notices Language: English ▼                                                                                 |                |
|               | Continue                                                                                                    |                |
|               | 1. Format <u>2. Limit</u> 3. Details<br>Oracide Out / Oversite Materials Report                               |                |
| Limit the res | sults to                                                                                                    |                |
| My Patrons    | s All Patron Types Update Status & Al                                                                         | tive<br>Ictive |
| Aleo Include  | Graduating in 2020     Re                                                                                     | stricted       |
| Also Include  | e T autoris of ourier sites that have intriminational and of that over intes to C. C. Emoort high School. (1) |                |
| My Materials  | Is Library - All Circulation Types                                                                            |                |
|               | Vesources All Resource Types                                                                                  |                |
| Also Include  | le 🛃 The materials my patrons have and/or the fines they owe that belong to other sites in the district. ⑦    |                |
|               | Continue                                                                                                    |                |

• My Patrons - Update - choose student/faculty/parent or all

| <ul> <li>My Materials -</li> <li>Resources All R</li> <li>Clear All</li> </ul> | lesource Types Update               |                                                          |            |
|--------------------------------------------------------------------------------|-------------------------------------|----------------------------------------------------------|------------|
| • Check 🗹 🗎                                                                    | Textbooks                           | Run Report                                               |            |
| Go to Bottom of pa  Continue                                                   | ge and click                        | ormat 2. Limit<br>Checked Out / Overdue Materials Report |            |
|                                                                                | Select & Sort by Patron Name v from | to group                                                 | Run Report |

### TURN IN BOOKS TO WAREHOUSE

<u>(Occasionally we may ask for campuses to "cross level" or turn in books that are not issued</u> <u>or being used to send to a campus needing the items.</u>) If these books are not issued to a <u>student or staff, they show as being available to transfer if needed.</u>

- Catalog (Top Tab)
- Transfer Resources (Side Tab)
- Upload (Top Right Tab)
- "To" always select Killeen Textbook Warehouse
- Transfer by Barcode
- Create Barcode List, Start scanning books in here, count books turning in, you will have a count on side of list showing quantity you have scanned, this should match with physical count.
- Click "Transfer", this will send the order for us to pick the books up.

Items will always be transferred to Textbook Warehouse unless otherwise instructed by our office.

### CAMPUS ITEM REPORT WITH TITLE, ISBN AND PRICE

### This will not show quantity on campus

- Reports
- Report Builder

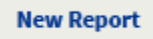

• Change Drop downs to **RESOURCE** and **ITEMS** 

### **Report Builder**

Select the type of information on which you wish to report.

| Resource | Names      | -            |  |
|----------|------------|--------------|--|
|          | Items      |              |  |
|          | Classes    |              |  |
|          | Statistics | $\mathbf{v}$ |  |
|          |            |              |  |
|          |            |              |  |

• "Templet

•

- "Template"Update
- Opdate
   Clear All
- Textbooks
- Go to bottom and click OK
- "Item Information" Leave Blank, no checks
- "Name Information"
- Click ISBN, Replacement Price and Title
- Click on blue arrows all the way to step 7 (step 3 you can arrange columns)
- Step 7 Name your report

Save & Run

- View
- XLS File
- Open this will open an Excel workable spreadsheet

#### Example:

| Title                                     | ISBN              | Replac | ement Price |
|-------------------------------------------|-------------------|--------|-------------|
| Agriscience Fundamentals and Applications | 1-13368688-5      | \$     | 158.25      |
| Algebraic Reasoning                       | 978-0-9886796-9-6 | \$     | 115.00      |
| Algebraic Reasoning TE                    | 978-0-9972265-0-8 | \$     | 125.00      |
| AP American Government {Ap}               | 978-1-28519510-0  | \$     | 126.00      |

### CAMPUS INVENTORY

### This will show Quantity

- Reports (Top Tab)
- Report builder (Side Tab)

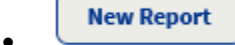

• Select Resource and Statistics from Drop Down boxes

|   | Report Builder                                                                          |
|---|-----------------------------------------------------------------------------------------|
|   | Select the type of information on which you wish to report.                             |
|   | Resource Names A<br>Items<br>Classes<br>Statistics V                                    |
| • | , (click on blue arrow)                                                                 |
| • | "Template"                                                                              |
| • | Update                                                                                  |
| • | Clear All                                                                               |
| • | Textbooks                                                                               |
| • | Go to bottom and click OK                                                               |
| • | Resource Information                                                                    |
|   | Select Title                                                                            |
|   | Select Current Available (the number you should have in your book room not checked out) |
|   | Select Current Checked Out                                                              |
|   |                                                                                         |
| • | all the way to Step 7                                                                   |
| • | Name Report                                                                             |
| • | Save & Run                                                                              |

- Refresh List until it shows Completed
- Then click on <u>View</u>

This will give you the title, the current available and current checked out, the 2 columns together should give you the total amount on your campus.

| Fxam   | nl | e  |
|--------|----|----|
| Lvaill | יא | с. |

| Displayable Name                              | Current Available | Current Checked Out |
|-----------------------------------------------|-------------------|---------------------|
|                                               |                   |                     |
| Algebraic Reasoning                           | 134               | 0                   |
| Algebraic Reasoning TE                        | 2                 | 0                   |
| AP American Government {Ap}                   | 35                | 9                   |
| AP American Government {Ap} TE Resource Guide | 1                 | 0                   |

#### ITEM STATUS REPORT (this will give you inventory report also) This report will be for each individual book so it will be a longer report. **REPORTS (TOP TAB)** • **RESOURCE REPORTS (SIDE TAB)** • • CATALOG - ITEM STATUS Resource Types All Resource Types Update Clear All CLICK ON UPDATE THEN MARK BOX οк (ALL THE WAY TO THE BOTTOM OF PAGE) WHEN YOU SEE THE OPTIONS BELOW MAKE SURE YOU ONLY HAVE A CHECK MARK IN BOXES NEEDED/WANTED

| Status 🕅                      | Approved for Disposal | No Longer in Use   |
|-------------------------------|-----------------------|--------------------|
|                               | Available             | Out for Repairs    |
|                               | Available for Parts   | Ready for Disposal |
|                               | Checked Out           | Retired            |
|                               | In Transit            | Returned to Vendor |
|                               | In Use                | Stolen             |
|                               | Lost                  |                    |
| Run Report                    |                       |                    |
| REFRESH LIST UNTIL IT SHOWS ( | COMPLETED             |                    |

# View View Report

#### Resource Name

Agriscience Fundamentals and Applications Agriscience Fundamentals and Applications Agriscience Fundamentals and Applications Agriscience Fundamentals and Applications Bar Code

4000000438153 40000000438154 40000000438155 40000000438156 Status Available Available Available Checked Out Hernandez-Casillas,

### COMMON QUESTIONS

| SEARCH FOR TITLE:            | CATALOG RESOURCE SEARCH – FIND ALL (CHANGE DROP DOWN TO TEXTBOOKS)<br>WHERE RESOURCE (CANGE DROP DOWN TO KEYWORD)                                                                                                    |        |
|------------------------------|----------------------------------------------------------------------------------------------------|--------|
| Search for Resources and It  | tems                                                                                                    |        |
| Find all                     | Textbooks ✓                                                                                                    | Search |
|                              | Include Teachers' Editions                                                                                                    |        |
| Where Resource               | Keyword                                                                                                    | Clear  |
| LOOK UP BARCODE:             | CATALOG RESOURCE SEARCH – FIND ALL (CHANGE TO TEXTBOOKS)<br>WHERE RESOURCE (CHANGE TO BARCODE) (SCAN OR TYPE IN BARCODE)                                                                                                    |        |
| Search for Resources and     | Items                                                                                                    |        |
| Find all                     | Textbooks 🗸                                                                                                    | Search |
|                              | □ Include Teachers' Editions □ Include Resource Kits                                                                                                    |        |
| Where Item                   | Barcode                                                                                                    | Clear  |
| <u>CHECK PATRON STATUS</u> : | CIRUCLATION<br>PATRON STATUS<br>TYPE IN PATRON NAME OR ID (IF STAFF ADD E BEFORE ID NUMBER)<br>ALL BOOKS CHECKED OUT TO STUDENT OR TEACHER SHOULD SHOW UP                                                                                                    |        |
| <u>CURRENT CHECKOUTS</u> :   | REPORTS –<br>RESOURCE REPORTS<br>CIRCULATION: Outstanding Textbook Obligations.<br>RUN REPORT (YOU DO NOT NEED TO MARK ANYTHING), REFRESH LIST<br>VIEW COMPLETED, THIS SHOULD SHOW BY TEACHER OR STUDENT WHAT<br>BOOKS BY BARCODE THEY HAVE CHECKED OUT                                                                                                    |        |
| CONSUMABLE TEXTBOO           | <u>KS</u> :                                                                                                    |        |
|                              | These must be treated just like a regular textbook.<br>They must be check out and turned in when the student leaves during the year.<br>A used book can be checked out to the next student.<br>Any books checked at the end of the year will fall off of your inventory on your<br>due date in your Resource Policy.<br>End of year used books can be sent home with the student or returned to PMS for<br>recycle.<br>Any unissued books will remain on your inventory and may be counted against<br>your count for the following year. |        |

### If you receive a partial order or no order, there may be several reasons:

- 1. Items are unavailable at warehouse and must be ordered from TEA, publisher or cross leveled from another campus.
- 2. After running the Statistics report it shows that the books requested were not needed. If your records show differently, please contact us, sometimes not all student/teacher information shows up in the system correctly. (This is why all items MUST be checked out)
- 3. We normally have a 24 48 hour turn around on delivering textbooks after the order is placed unless one of the above has occurred. (It may take longer to fill orders at the beginning of school year.)

|                                                       | February 5, 2020                                                                       |                                    |
|-------------------------------------------------------|----------------------------------------------------------------------------------------|------------------------------------|
|                                                       | KILLEEN ISD WAREHOU                                                                    | <u>SE</u>                          |
| *** ORDI                                              | ERS SENT ACCORDING TO STUDENT TO RESOURCE STAT                                         | ISTICS REPORT***                   |
|                                                       |                                                                                        |                                    |
|                                                       |                                                                                        |                                    |
|                                                       |                                                                                        |                                    |
| MyView Literacy Grad                                  | le 1 Vol 1 Student WORKBOOK                                                            |                                    |
| MyView Literacy Grad                                  | de 1 Vol 2 Student WORKBOOK                                                            |                                    |
| MyView Literacy Grad                                  | le 1 Vol 3 Student WORKBOOK                                                            |                                    |
| MyView Literacy Grad                                  | le 1 Vol 4 Student WORKBOOK                                                            |                                    |
| My view Literacy Grad                                 | IE I VOI 5 SILIGEILI WORKBOOK                                                          |                                    |
|                                                       |                                                                                        |                                    |
| YOU HAVE 48 HOURS<br>FOR Y                            | TO RECEIVE ITEMS INTO DESTINY, AFTER THAT DI<br>OU. YOU MUST EMAIL ANY DESCREPANCY WIT | STRICT MAY RECEIVE                 |
| YOU HAVE 48 HOURS<br>FOR Y<br>RECEIVED:               | TO RECEIVE ITEMS INTO DESTINY, AFTER THAT DI<br>OU. YOU MUST EMAIL ANY DESCREPANCY WIT | STRICT MAY RECEIVE<br>HIN 48 HOURS |
| YOU HAVE 48 HOURS<br>FOR Y<br>RECEIVED:<br>DELIVERED: | TO RECEIVE ITEMS INTO DESTINY, AFTER THAT DI<br>OU. YOU MUST EMAIL ANY DESCREPANCY WIT | STRICT MAY RECEIVE                 |

**EXAMPLE DELIERY SHEET** 

#### REMEMBER WE ARE HERE TO HELP IN ANYWAY POSSIBLE. HAVE A GREAT YEAR!!!

## KISD PROPERTY MANAGEMENT SERVICES 412 COMMERCE DR, KILLEEN TX 76543 Phone: 254-336-0581 Fax: 254-336-0161

**Property Management** is responsible for the accountability of district property and equipment and manages the following items:

FIXED ASSESTS RECORDS SURPLUS/AUCTIONS: www.renebates.com TRANSCRIPTS: www.parchment.com INSTRUCTIONAL MATERIALS RECYCLING TEACHER LAPTOP FORMS

Jesus Castaneda Coordinator, Property Management jesus.castaneda@killeenisd.org <u>336-0581</u>

Donyile Fletcher Supervisor, Property Management Donyile.fletcher@killeenisd.org <u>336-0582</u>

<u>Tammie Thorman</u> <u>Records Center Tech/Instructional Materials</u> <u>tammie.thorman@killeenisd.org</u> <u>336-0590</u>

Help with running reports:

Dan Meyer

EHS 336-2373 daniel.meyer@killeenisd.org

III-A Page 1 of 6

#### KILLEEN INDEPENDENT SCHOOL DISTRICT INSTRUCTIONAL AND TECHNOLOGY MATERIALS ACCOUNTABILITY PROGRAM

#### DEFINITIONS

"<u>Instructional material</u>" is defined as content that conveys the essential knowledge and skills of a subject in the public school curriculum through a medium or a combination of media for conveying information to a student. The term includes a book, supplementary materials, a combination of a book, workbook, and supplementary materials, computer software, magnetic media, DVD, CD-ROM, computer courseware, online services, or an electronic medium, technology material, or other means of conveying information to the student or otherwise contributing to the learning process through electronic means, including open education resource or dual college course instructional material.

"<u>Technology material</u>" is defined as technology equipment that includes laptops, tablets, hotspots, and other technological equipment that contributes to student learning.

"<u>Technology Lending Program</u>" issues technology materials to a student, parent or guardian for student instruction.

"District Asset Accountability Program" means Follet Destiny Resource Manager.

"District Instructional Materials Program" means Follet Destiny Textbook Manager.

#### ROLES AND RESPONSIBILITIES

<u>Students, Parents or Guardians</u> are accountable for the student's technology and or instructional materials once they have been issued to the student. This includes the return of the technology and or instructional materials to the issuing campus at the end of the term or year, when the student transfers to another Killeen ISD campus, when student, parent, or guardian deems the technology and or instructional materials is not needed, or when the student withdraws from the district.

Student, parent, or guardian responsibilities are as follows.

- Must ensure proper use and care for all technology and or instructional materials. Proper care can be found in the Student Handbook – Student Acceptable Use Agreement.
- Must return instructional and or technology materials (except consumables) to the issuing campus prior to the last day of school, prior to the end of the course, at the time of student withdrawal, upon transfer approval to another Killeen ISD campus, whichever is applicable.
- Must reimburse the issuing campus for any lost, destroyed, or damaged nonconsumable instructional and or technology materials issued to that student. Fines can be found in Exhibit A.

Each student, parent, or guardian shall be responsible to the issuing campus for all instructional and or technology materials not returned by the student, parent, or guardian. Any student, parent, or guardian who fails to return all instructional (except consumables) and or technology materials may forfeit the right to be issued free instructional and or technology materials until the

materials previously issued, but not returned, are paid for by the student, parent, or guardian. The student shall continue to have access to instructional and or technology materials in class or online but may not be issued another piece of instructional and or technology materials until all items are returned or paid for.

<u>Principals</u> are accountable for all instructional and or technology materials issued to their respective campus.

Principal responsibilities are as follows.

- Assigning the Campus Instructional Materials Custodian.
- Require regular inspections of instructional and or technology materials to be conducted.
- Keep complete records of instructional and or technology material(s) issued to their respective campus.
- Conduct an annual physical inventory.
- Collect all fines, as listed on Exhibit A, from students, parents or guardians for lost or damaged instructional and or technology materials.
- Notify student, parents, or guardians of lost instructional and or technology materials. Failure to notify student, parent, or guardians will result in the campus assuming full responsibility for the loss.
- Maintains all extra instructional and technology materials in a controlled central location for inventory.
- Contact Property Management for assistance with District Asset Accountability Program and or District Instructional Materials Program.

<u>Teachers</u> are accountable for all instructional and or technology materials issued to their respective class and or classrooms.

Teacher responsibilities are as follows.

- · Maintain an accurate record of all instructional and or technology materials received.
- · Keep secure all instructional and or technology materials.
- Conduct periodic inspections of instructional and or technology materials as required by the Principal, Campus Instructional Materials Custodian or Campus Technology Support Specialist.
- Notify the Campus Instructional Materials Custodian or Campus Technology Support Specialist when materials are lost or damaged.
- Teachers shall not collect instructional and or technology materials until the coursework has been completed and the final exam has been administered. Students who are exempt from final exams may have instructional and or technology materials collected upon the timely completion of coursework. Exceptions may be granted at the discretion of the principal.

<u>Campus Technology Support Specialist</u> manages technology materials for the Technology Lending Program. All correspondence with the District Materials Program Coordinator should be through the Campus Technology Support Specialist. Campus Technology Support Specialist responsibilities are as follows.

- Acts as the central point of contact for technology materials that supports the Technology Lending Program at their respective campus.
- Follows procedures and or guidelines for student check-ins and check-outs using the District Asset Accountability program.
- Maintains all campus technology materials for the Technology Lending Program in a controlled central location for inventory.
- Assists campus students, parents or guardians in completing and signing a current version of the Technology Lending Agreement when campus technology material is checked out.
- Maintains a signed and dated copy of each student, parent and or guardian's Technology Lending Agreement.
- Manages the Technology Lending Program material returns by the student, parent and or guardian. This includes checking in the material in the District Asset Accountability program, documenting material damages and losses on the Technology Lending Agreement, reporting damages to Technology Services, respective campus Principal, respective Special Program department (e.g., Special Education or Career and Technical Education), and having the person turning in the material to remove any stickers.
- Submit Property Loss Report (Administrative Procedure II-F, Exhibit A) as necessary.
- Acts as the primary campus person to check out and check in technology materials for the Technology Lending Program.
- Contact Property Management for assistance with District Asset Accountability Program.

<u>Campus Instructional Materials Custodian</u> is designated by the Principal for their respective campus to account for all assigned instructional materials. All correspondence with the District Materials Program Coordinator should be through the Campus Instructional Materials Custodian.

Campus Instructional Materials Custodian responsibilities are as follows.

- Be familiar with procedures specified herein and attend annual training provided by the District Instructional Materials Program Coordinator.
- · Ensure all hard cover textbooks and electronic materials are barcoded.
- Ensure consumable textbook and or workbooks are not barcoded. They are issued and received by copy count.
- · Each campus will be issued materials equal to population levels.
- Additional copies may be ordered through the District Instructional Materials Program.
- Mark all materials as "lost" in the District Instructional Materials Program if replacement is required.
- Requests for replacement materials above population levels may be charged to the Campus Instructional Materials account.
- Maintains all surplus instructional materials in a central, secure book room.
- Contact Property Management for assistance with District Instructional Materials Program.

<u>Campus Materials Account Custodian</u> is designated by the Principal for their respective campus to manage funds accounting for instructional and or technology materials.

The Campus Materials Account Custodian responsibilities are as follows.

- · Maintain records of funds collected during the year.
- Reconcile the quantity of instructional materials turned in (to include lost and damaged materials) against their campus Instructional Materials Account hand receipt.
- Pay for all shortages from the campus Instructional Materials Account or activity funds prior to going off annual contract.
- Report to the Property Management Department and present a check for any losses.
- An automatic withdrawal may be made from the campus activity funds if the campus has failed to settle its account, since all monies are necessary for the district to order instructional materials for the following year.
- · Payments from parents must be made not later than the third Thursday in June.
- Campus Materials Custodians with Summer School responsibilities are held to the same requirements.
- Technology loss or damage will be billed as incurred.
- If a lost instructional and or technology material has been paid for, but is later found and returned by the student, parent, or guardian to the issuing campus, an adjustment will be made.
- Fees/fines collected for lost/damaged instructional materials will be deposited into campus activity funds (lost/damaged textbooks). Amounts owed to the District in excess of fees collected will be paid from any remaining campus activity fund balance.

<u>District Materials Program Coordinator</u> is accountable for the management of the instructional and technology materials and accountability program and to provide guidance.

District Materials Program Coordinator instructional materials responsibilities are as follows.

- Arranges all transfers of instructional materials between campuses and notifies respective representatives upon completion.
- Provides annual training for the Campus Instructional Materials Custodians.
- Conducts an audit of Campus Book Room at a random Elementary, Middle, and a High School prior to Spring Break. Provides results of the audit to the principal and provides a copy to Coordinator for Property Management.
- Property Management Coordinator will forward the audit results to the Director of Purchasing and Chief Financial Officer.
- All correspondence with the District Materials Program Coordinator should be through the Campus Instructional Materials Custodian.

District Materials Program Coordinator technology materials responsibilities are as follows.

- Partners with Technology Services to provide annual training for the Campus Technology Support Specialist(s).
- Conducts an audit of the Technology Lending Program at a random Elementary, Middle, and a High School prior to Spring Break. Provides results of the audit to the principal and provides a copy to Coordinator for Property Management.
- Property Management Coordinator will forward the audit results to the Director of Purchasing and Chief Financial Officer.
- All correspondence with the District Materials Program Coordinator should be through the Campus Technology Support Specialist.

#### DISTRICT ADMINISTRATION

Technology and or Instructional Materials Funds

- Funds assessed for damage and or loss for instructional and or technology materials will be placed in the school's Activity Fund account. Textbook losses are reconciled annually. Technology fines and or fees will be remitted on a monthly basis to the Treasury Department to be placed in the repair/loss budget code.
- Issue a receipt for funds collected and ensure the title, ISBN, serial number, barcode numbers and brief description are recorded on the receipt.

#### CAMPUS ADMINISTRATION

- Provides support to Campus Instructional Materials Custodian and Campus Technology Support Specialist as needed to ensure they have access to all materials for a 100% accountability of Campus property.
- Ensure collection of fines is recorded and a check for lost textbooks and technology items is turned in to Property Management prior to the due date.
- Campus Instructional Materials Custodian or Campus Technology Support Specialist: Report discrepancies, inventory status, and/or issues to Principal.
- Campus Instructional Materials Custodian or Campus Technology Support Specialist: Contact Property Management for assistance with the District Asset Accountability Program and or District Instructional Materials Program.

#### CALENDAR

#### Campus Instructional Materials Custodian

Beginning of the Year

- Inventory all campus instructional materials and compare to District online inventory. Request as necessary based on population levels.
- Account for instructional materials assigned to teachers and students and maintain accurate records of assignment.

#### Inventory

- Inventory all instructional materials prior to Christmas break in December, and again a few weeks prior to the end of school. The District Instructional Materials Coordinator will initiate the End of Year Textbook inventory on May 1st.
- Campus Technology Support Specialist: Property Management will initiate the Yearly Campus Inventory during the month of October and must be completed by the last Monday for the Fall Semester prior to going on break.

#### Accountability

Notify the parents/guardians of lost instructional materials. Failure to notify
parents/guardians will result in the campus assuming full responsibility for the loss.

#### During the Year

• Maintain records of funds collected during the year.

End of the Year

- Textbook inventory will become available on May 1 for completion by May 31.
- Property Management will verify campus reconciliations of all instructional materials, including technology devices, with the District online inventory.
- Students who have paid for lost instructional materials, and returned them prior to the second Thursday in June, will receive a refund from the District to be initiated at campus level. Refund requests after this date will be processed at the Property Management Department and must be completed prior to the last Thursday in June.
- Refunds will NOT be given for consumable workbooks purchased throughout the school year. Valid receipts as well as instructional materials must be presented to obtain a refund.

DATE: November 2020 May 2020 CONTACT: Deputy Superintendent

### Instructional Materials Activity Calendar

May, June, July, & August

- Physical Inventory of Instructional Materials Payment is made to district for lost instructional materials, and/or instructional materials replaced.
- Out of Adoption Instructional Materials Sent from districts to a paper recycle company or given to an authorized non-profit organization sending them to other countries for free distribution.
- Annual shipments from TEA are being sent to districts
- Supplemental requests and shipments of instructional materials begins
- Verify Summer Delivery of Instructional Materials
- Submit Supplemental Orders for Instructional Materials
- Catastrophic Instructional Materials Loss Reported as Needed
- New Instructional Materials Coordinator Orientation and Instructional Materials Procedure Training

#### September & October

- Submit Supplemental Orders for Instructional Materials
- Report Catastrophic Textbook Loss
- Districts Begin Ordering Samples from the Publishers

#### November

- State Board of Education meets on the second Saturday to adopt new instructional materials
- Board of Trustees should have selected Local Instructional Materials Committees by the 1st

#### December & January

- Sample instructional materials may be still arriving to the district
- Order any additional Instructional Materials needed for spring semester
- Supplemental shipments continue

#### February

- Local Instructional Materials Committee meets to finalize their recommendations for local adoption and selection
- Instructional Materials Committee submits decisions made to the board

#### March

- Board of Trustees meets to ratify the selections of the Local Instructional Materials Committee and complete forms TEX-001, TEX-008, and TEX-040
- Districts receive Information for shipment of expiring adoption titles from TEA
- Annual Requisition Preparation begins

#### April

Start preparing for Instructional Materials audit

#### May

- Districts submit requests for Visually Handicapped Braille Books,
- (TEX-006B and TEX-035)
- Physical Inventory of Instructional Materials conducted by each campus
- Instructional Materials audits conducted by District Instructional Materials Department at random or when deemed necessary
- Close out of current year